Mapping & GIS 645 North Mary Avenue, PO Box 3642, Sunnyvale, CA, 94085, USA +1-408-481-8940 Phone +1-408-481-7744 Fax

Land Survey Division Geomatics & Engineering 5475 Kellenburger Road Dayton, OH 45424-1099 (937) 233-8921 (937) 233-9441 fax

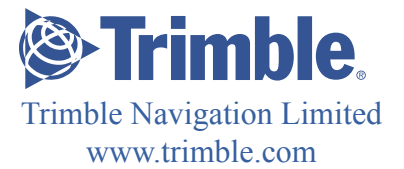

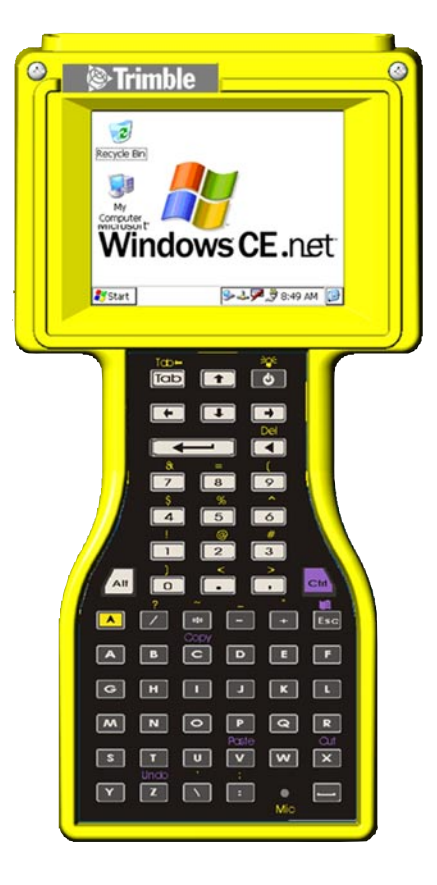

TSCe<sup>™</sup> Getting Started Guide This is the November 2003 release (Revision B) of the *TSCe Getting Started Guide*, part number A-076-3014TMA. It applies to the  $TSCe^{TM}$  operating system and hardware. The TSCe operating system is based on version 4.0 of the Microsoft Windows<sup>®</sup> CE .NET operating system.

Copyright © 2003, Trimble Navigation Limited. All rights reserved.

Trimble is a trademark of Trimble Navigation Limited, registered in the United States Patent and Trademark Office. The Globe & Triangle logo, and TSCe, are trademarks of Trimble Navigation Limited. Windows is a registered trademark of Microsoft Corporation. All other trademarks are the property of their respective owners.

The following limited warranties give you specific legal rights. You may have others, which vary from state/jurisdiction to state/jurisdiction.

#### **Hardware Limited Warranty**

Trimble Navigation Limited warrants that this hardware product (the "Product") will perform substantially in accordance with published specifications and be substantially free of defects in material and workmanship for a period of one (1) year starting from the date of delivery. The warranty set forth in this paragraph shall not apply to software products.

#### Software License, Limited Warranty

This Trimble software product, whether provided as a stand-alone computer software product, built into hardware circuitry as firmware, embedded in flash memory, or stored on magnetic or other media, (the "Software") is licensed and not sold, and its use is governed by the terms of the relevant End User License Agreement ("EULA") included with the Software. In the absence of a separate EULA included with the Software providing different limited warranty terms, exclusions and limitations, the following terms and conditions shall apply. Trimble warrants that this Trimble Software product will substantially conform to Trimble's applicable published specifications for the Software for a period of ninety (90) days, starting from the date of delivery.

#### Warranty Remedies

Trimble's sole liability and your exclusive remedy under the warranties set forth above shall be, at Trimble's option, to repair or replace any Product or Software that fails to conform to such warranty ("Nonconforming Product") or refund the purchase price paid by you for any such Nonconforming Product, upon your return of any Nonconforming Product to Trimble in accordance with Trimble's standard return material authorization procedures.

#### Warranty Exclusions and Disclaimer

These warranties shall be applied only in the event and to the extent that: (i) the Products and Software are properly and correctly installed, configured, interfaced, maintained, stored, and operated in accordance with Trimble's relevant operator's manual and specifications, and; (ii) the Products and Software are not modified or misused. The preceding warranties shall not apply to, and Trimble shall not be responsible for defects or performance problems resulting from (i) the combination or utilization of the Product or Software with hardware or software products, information, data, systems, interfacing or devices not made, supplied or specified by Trimble; (ii) the operation of the Product or Software under any specification other than, or in addition to, Trimble's standard specifications for its products; (iii) the unauthorized modification or use of the Product or

Software; (iv) damage caused by accident, lightning or other electrical discharge, fresh or salt water immersion or spray; or (v) normal wear and tear on consumable parts (e.g., batteries). Trimble does not warrant or guarantee the results obtained through the use of the Product.

The warranties above state Trimble's entire liability, and your exclusive remedies, relating to performance of the products and software. Except as otherwise expressly provided herein, the products, software, and accompanying documentation and materials are provided "as-is" and without express or implied warranty of any kind by either Trimble Navigation Limited or anyone who has been involved in its creation, production, installation, or distribution including, but not limited to, the implied warranties of merchantability and fitness for a particular purpose, title, and noninfringement. The stated express warranties are in lieu of all obligations or liabilities on the part of Trimble arising out of, or in connection with, any products or software. Some states and jurisdictions do not allow limitations on duration or the exclusion of an implied warranty, so the above limitation may not apply to you.

TRIMBLE NAVIGATION LIMITED IS NOT RESPONSIBLE FOR THE OPERATION OR FAILURE OF OPERATION OF GPS SATELLITES OR THE AVAILABILITY OF GPS SATELLITE SIGNALS.

#### **Limitation of Liability**

Trimble's entire liability under any provision herein shall be limited to the amount paid by you for the product or software license. To the maximum extent permitted by applicable law, in no event shall Trimble or its suppliers be liable for any indirect, special, incidental or consequential damages whatsoever under any circumstance or legal theory relating in any way to the products, software and accompanying documentation and materials, (including, without limitation, damages for loss of business profits, business interruption, loss of business information, or any other pecuniary loss), regardless whether Trimble has been advised of the possibility of any such loss and regardless of the course of dealing which develops or has developed between you and Trimble. Because some states and jurisdictions do not allow the exclusion or limitation of liability for consequential or incidental damages, the above limitation may not apply to you.

NOT WITHSTANDING THE ABOVE, IF YOU PURCHASED THIS PRODUCT OR SOFTWARE IN THE EUROPEAN UNION, THE ABOVE WARRANTY PROVISIONS MAY NOT APPLY. PLEASE CONTACT YOUR DEALER FOR APPLICABLE WARRANTY INFORMATION.

# Your TSCe<sup>TM</sup>

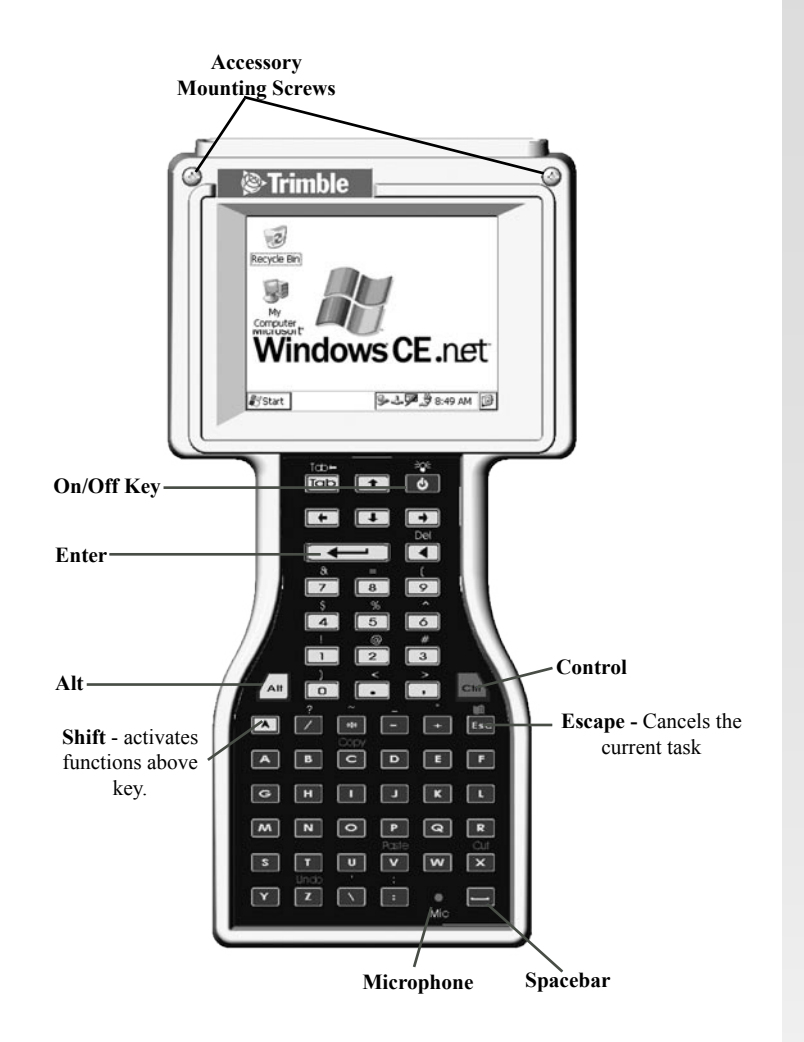

Shortcut keys Activate Display Light Tap touch screen Right mouse click [Alt] + stylus tap Soft Reset [Shift] + [Ctrl] + [On/Off] Hard Reset Hold down [On/Off] key for 20 seconds.

# **Getting Started**

#### **Your Operating System**

Your TSCe uses an OS called Windows CE .NET, a version of Windows adapted for your TSCe.

#### Memory

Your TSCe has two kinds of memory: the RAM and the flash card. RAM is volatile, and you risk losing contents during power losses. The compact flash card is non-volatile, and protects valuable data and software programs against memory loss. In order to ensure the integrity of important data and user programs, we recommend that you load and save these on your flash disk instead of RAM.

When you desire to "restart" your TSCe, you have one of two options -- a soft reset or a hard reset.

#### Soft reset

[Shift]+[Ctrl]+[On/Off]

A soft reset leaves the RAM intact, but stops all running programs. It is the preferred method for dealing with lockups, and will clear all but the most severe system freezes.

#### Hard reset

Hold down the On/Off button for 20 seconds. Similar to restarting your desktop computer, a hard reset erases the RAM. The TSCe backs up the data in RAM onto the System Folder on the flash disk. (found under /Disk/System).

## **Calibration of Touch Screen**

Access the Control Panel:

| Recycle Bin   | My<br>Computer                  |
|---------------|---------------------------------|
| Programs      |                                 |
| 🚰 Settings    | Control Panel                   |
| 🔗 Help        | Setwork and Dial-up Connections |
| @ <u>R</u> un | 🛃 Taskbar and Start Menu        |
| & Start       | 🕪 🕹 🗭 4:04 PM 🔯                 |

Double-tap the **Stylus** icon in the Control Panel to bring up the following dialog box.

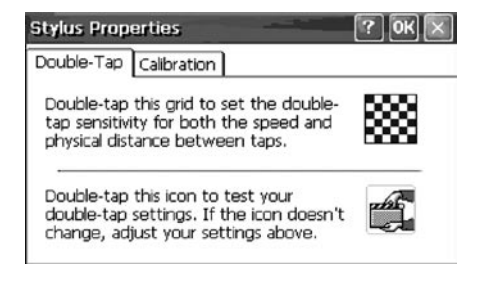

 Stylus Properties
 ? OK

 Double-Tap
 Calibration

 If your device is not responding to taps, press the Recalibrate button or type <Alt>-R to calibrate the touch screen.

 Recalibrate

 Press and briefly hold stylus on center of target. Repeat as the target moves around the screen. Press the Esc key to cancel.

 First the Esc key to cancel.

 Press the Esc key to cancel.

 Y

 New calibration settings have been measured. Press the Enter key to accept the new settings.

Press the Esc key to keep the old settings.

This window allows you to calibrate the double-taps of your stylus.

Tap "Recalibrate" to calibrate the touch screen of your TSCe.

Follow instructions on the screen. As you tap the crosses, be sure to touch the screen firmly with your stylus.

# **Connecting to your PC**

#### I/O Ports with AC Adaptor

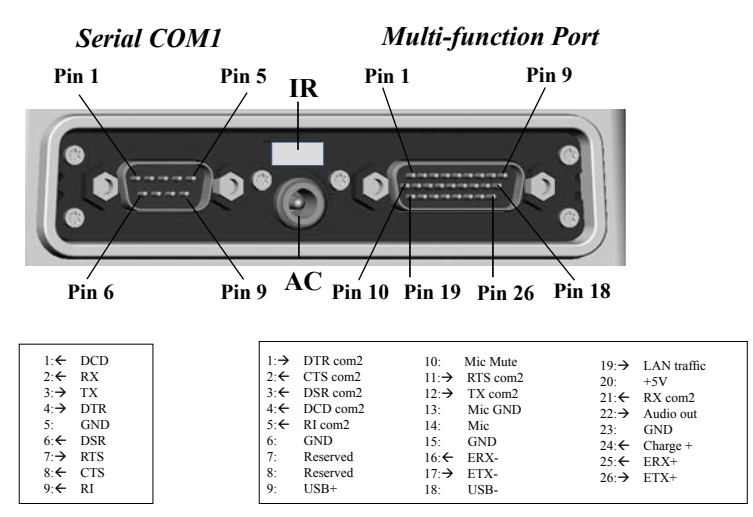

#### I/O Ports with 0-Shell Connector

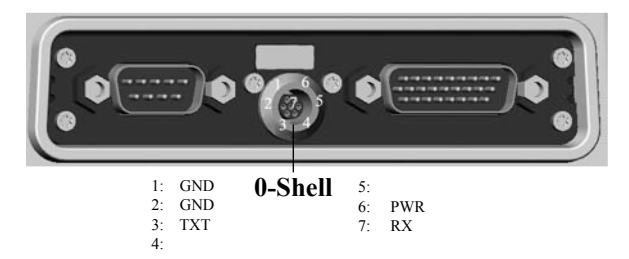

## **Connecting via the Serial Port**

Connect a serial interface cable (9-pin female to 9-pin female, null-modem; available from Trimble as RGR-CNULLCAT), to the serial ports of your TSCe and your PC.

#### Connecting via USB or RJ-45 (Ethernet)

A multiport adaptor is available from Trimble (part number RGR-MULTIADPT). This adaptor permits you to connect the multifunction port of your TSCe to either the USB port or Ethernet card on your PC.

#### **Connecting via Infrared Port**

Connect to your desktop via a IrDA compatible device (connector/ dongle), readily available in retail. Most laptop computers have an IR port that you may use to connect to your TSCe.

#### **Data/File Transfer**

The preloaded software on your TSCe may support data transfer between the TSCe and other platforms. If no data transfer software is supplied with the software you are using, then you can use Microsoft<sup>®</sup> ActiveSync<sup>®</sup>. (Available at *www.microsoft.com/ windowsmobile/resources/downloads/default.mspx*).

Please note the file structure of your TSCe: all files stored on your flash disk, or permanent memory storage for the TSCe, are located in the Disk folder. We recommend that all data and software programs be stored in this folder.

#### Software Programs for the TSCe

The only programs that will run on your Trimble TSCe are those compatible with Windows CE .NET. You cannot run programs designed for Windows 95/98/ME/NT/2000/XP or other Windows Mobile platforms, like the Pocket PC.

## **Installing Additional Software on the TSCe**

Connect the TSCe to the desktop computer on which the program that you want to install is located.

On your PC, double-click the Setup.exe or Install.exe to launch the installation wizard.

When prompted by ActiveSync to "Use the default application install path?", answer "No". Then select "Disk" from the dropdown list of available installation paths.

If prompted by the installation wizard, perform a soft reset (See **Memory** section on pg. 2 of this guide)

**NOTE:** Some Windows CE programs do not incorporate an automated installation routine. In this case, copy the executable file directly into the Disk folder on the TSCe.

# **Control Panel**

## A few interesting features....

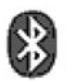

If you have a BlueCap<sup>™</sup>, this allows you to scan the area for other **Bluetooth**<sup>™</sup> devices.

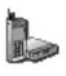

**Dialing:** specify the country code, area code and specific dialing requirements for the place you are dialing from.

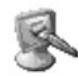

**Display:** change the background image, the color scheme, and the display light settings for your touch screen.

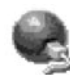

**Network and Dial-up Connections:** set up network and dial-up connections.

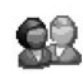

Owner: enter your name and company information.

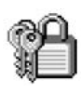

**Password:** set passwords for the system and determine when your TSCe will prompt user for a password.

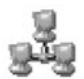

**PC Connections:** modify connection to your desk-top computer.

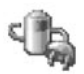

**Power:** tracks battery levels and adjust power off features.

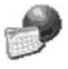

**Regional Settings:** change the way Windows CE displays numbers, currency amounts, times and dates. When changing number format, you may also change the system of measurement (U.S./Metric)

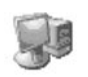

**System:** access system information on the OS and hardware, to modify memory allocation, and change your device name.

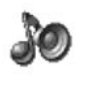

**Volume and Sounds:** change system volume, enable clicks and taps, and change sounds for specific system events.

# **Caring for your TSCe**

## **Charging the Battery**

Connect the AC Adaptor to the TSCe. Recharge the unit for a minimum of two hours. Please note that charging works only when the temperature is above  $10^{\circ}$ C ( $50^{\circ}$ F) and below  $35^{\circ}$ C ( $95^{\circ}$ F).

When the TSCe is being recharged, it remains on to monitor the battery charging. The display can be turned on and off with the On/Off key.

## **Changing the Battery**

Note: To obtain a replacement battery, contact your dealer.

 Before changing the battery, close all applications and save data. Changing batteries has no effect on programs and data on the flash disk. (See Memory - pg. 4)

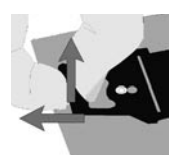

2. Remove the handstrap from the battery door as shown.

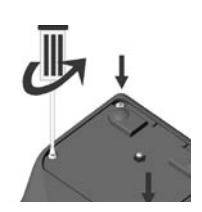

- 3. Using a screwdriver, completely loosen the four screws on the battery door and remove the battery door.
- 4. Using the strap directly attached to the battery pack, remove the battery from the battery compartment.

- 5. Disconnect the battery from the white plug by pulling firmly on both halves of the connector. *Do not pull on wires!*
- 6. Connect the replacement battery to the white plug.

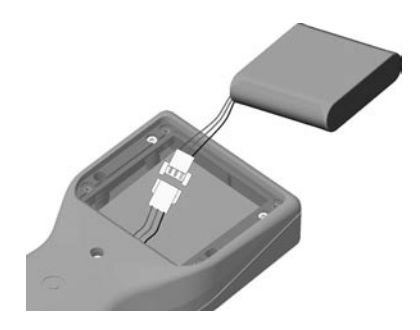

- 7. Insert the battery into the compartment with the wires tucked in the front of the compartment to keep the wires from getting pinched in the battery door.
- 8. Replace the battery door and tighten the four screws.

#### **Cleaning the Case**

Clean with a soft cloth dampened with either water or diluted mild detergent. If the keyboard has dirt or grime on it, use compressed air or a vacuum cleaner, or gently rinse with clean water. **Do not put the TSCe in the dishwasher.** 

## **Care of Touch Screen**

Abrasives are the enemy of touch screens. Keep the touch screen clean using a soft cloth dampened either with clean water or glass cleaner. Do not apply any cleaner directly to the display. Apply the cleaner to the cloth and then **gently** wipe the display. **Do not use any abrasive cleaners.** 

## **Applying Screen Protectors**

Use screen protectors to keep the touch screen clean and protected. To apply a screen protector, first clean the display thoroughly. Peel the backing from the screen protector. Align the edge, then drop the remainder onto the display. Use a credit card, if necessary, to squeeze the air from underneath the screen protector.

# Caring for your TSCe

#### **Temperature Range**

Although the TSCe is designed to be rugged, do not leave it in direct sunlight for extended periods.

|                       | Low           | High         |
|-----------------------|---------------|--------------|
| Storage Temperature   | -30°C (-22°F) | 60°C (140°F) |
| Operating Temperature | -25°C (-13°F) | 60°C (140°F) |

#### Shock

The TSCe is designed to resist damage for drops up to 122 cm (4 ft). However, you should protect the display from impact, pressure, or abrasive substances that can scratch it or cause it to crack.

#### Water

The TSCe is designed to withstand accidental immersion. After replacing the battery, ensure that the battery door screws are secured tightly . Removal of backcase torx screws could cause leakage, thereby voiding warranty.

# **Reference Materials**

If you have a problem and cannot find the information you need in the product documentation, *contact your local Distributor*. Alternatively, go to the Trimble Support page at www.trimble.com/support.html, and then do one of the following:

- Browse the available online support resources.
- Request technical assistance from Trimble Support, click the submit an inquiry link, fill in the form, and then click **Send**.

Trimble: www.trimble.com/support.html Survey Controller: www.trimble.com/tsce.html Survey Pro: www.tdsway.com GIS TSCe: www.trimble.com/gistsce.html ActiveSync<sup>TM</sup>: www.microsoft.com/windowsmobile/ resources/downloads/pocketpc/default.mspx Windows CE: www.microsoft.com/windows/embedded/ce.net

# **Hardware Specifications**

| Feature           | TSCe                                                                    |
|-------------------|-------------------------------------------------------------------------|
| Processor         | Intel StrongARM SA-1110, 206 MHz                                        |
| Memory            | 64 MB low-power SDRAM                                                   |
| Storage           | 512 MB non-volatile flash disk                                          |
| Screen            | 1/4 VGA transflective color LCD                                         |
| Touch Screen      | Passive - 87% transmissivity                                            |
| Keyboard          | 57 key tactile action                                                   |
| 9-Pin serial port | RS232 COM1                                                              |
| 26-Pin MultiPort  | RS232 COM2, Ethernet 10BaseT, USB client, power in/out and audio in/out |
| Infrared          | IrDA Type1 COM3                                                         |
| Audio             | Integrated speaker and microphone                                       |
| Batteries         | NiMH rechargeable pack, 3800 mAH,<br>18.5 W-h, 4.8 V                    |
| AC Adaptor        | Line voltage: 100 - 240 V AC 47-63 Hz                                   |

# Safe Use of Your TSCe

## **TSCe Repair**

Please do not attempt to dismantle your TSCe for repair. There are no user-serviceable parts inside. For service, please contact Trimble or your local dealer for assistance.

#### **Battery safety**

- To reduce the risk of fire or burns, do not disassemble, mutilate, or puncture the battery pack. There are no user-serviceable parts inside.
- Handle a damaged or leaking battery with extreme care. If your skin comes in contact with the electrolyte, wash the exposed area with soap and water. If it contacts the eye, flush the eye with water for 15 minutes and seek medical attention.
- Do not expose the battery pack to high storage temperatures above 60° C (140° F) for extended periods.
- Do not charge the battery pack if the ambient temperature exceeds 40° C (104° F) or is below 0°C (32° F).
- Contact your local waste disposal provider regarding the disposal or recycling of the battery pack.

## Power Cords & AC Adaptors

The AC adaptor requires an input power cord. The cord needs to match the plug and voltage requirements for your local area. If it does not, or if you are traveling to another country, please contact your dealer for the appropriate power cord.

#### **AC Adaptor Safety**

- Only use AC adaptors intended for the TSCe. Using any other AC adaptor may damage your product and may void your warranty.
- AC adaptors are designed for indoor use only. Avoid using the AC adaptor in wet outdoor areas.
- Unplug the AC adaptor from power when not in use.
- Do not short the output connector.
- Do not attempt to repair a defective TSCe. There are no userserviceable parts inside it.

#### **Infrared LED Safety**

The infrared port located on the back panel of the TSCe is classified as a Class 1 LED (light-emitting diode) device according to International Standard IEC 825-1 (EN60825-1) This device is not considered harmful, but the following precautions are recommended:

- · If it needs servicing, contact your dealer.
- Do not attempt to make any adjustments to the LED.
- Avoid direct eye exposure to the infrared LED beam.

Be aware that the beam is invisible light.

• Do not attempt to view the infrared LED beam with any type of optical device.

## **Regulatory Information**

#### U.S.A.

This equipment has been tested and found to comply with the limits for a Class B digital device, pursuant to Part 15 of the FCC Rules. These limits are designed to provide reasonable protection against harmful interference when the equipment is used in a commercial or residential environment. This equipment generates, uses and can radiate radio frequency energy and, if not used in accordance with the instruction manual, may cause harmful interference to radio communications.

Operation of this equipment is subject to the following two conditions:

(1) The device may not cause harmful interference.

(2) This device must accept any interference received, including interference that may cause undesired operation.

#### Canada

This digital apparatus does not exceed the Class B limits for radio noise emissions from digital apparatus as set out in the radio interference regulations of the Canadian Department of Communications.

Le présent appareil numérique n'émet pas de bruits radioélectriques dépassant les limites applicables aux appareils numériques de Classe B prescrites dans le règlement sur le brouillage radioélectrique édicté par le Ministère des Communications du Canada.

# **Declaration of Conformity**

#### Europe

| According to ISO / IEC Guide 22 and E | EN 45014                      |
|---------------------------------------|-------------------------------|
| Manufacture's Name:                   | Tripod Data Systems, Inc.     |
|                                       | At Work Computer Division     |
| Manufacture's Address:                | 345 SW Avery Ave.             |
|                                       | Corvallis, OR 97333           |
|                                       | USA                           |
| Declares under our sole res           | nonsibility that the product: |

Declares, under our sole responsibility, that the product:

| Product Name:           | Field Data Collector |
|-------------------------|----------------------|
| Model Number:           | Ranger               |
| <b>Product Options:</b> | All                  |

#### conforms to the following Product Specifications:

| Safety: | EN 60950: 1992 +A1,A2,A3,A4,A11        |
|---------|----------------------------------------|
|         | EN 60825-1:1997 Class 1 for LED's      |
| EMC:    | EN 55022: 1998 Class B, EN 55024: 1998 |
|         | EN 61000-4-2, EN 61000-4-3             |
|         | EN 61000-4-4, EN 61000-4-5             |
|         | EN 61000-4-6, EN 61000-4-8             |
|         | EN 61000-4-11*, EN 61000-3-2: 1995**   |
|         | EN 61000-3-3: 1995                     |

#### **Supplementary Information:**

The product herewith complies with the requirements of the Low Voltage Directive 73/23/EEC, amended by 93/68/EEC and the EMC Directive 89/336/EEC, amended by 93/68/EEC. In addition to meeting the above EMC requirements during system test, the AC Adapter provided with this product has been certified to IEC 60950 +A1,A2, A3, A4, A11.

\*Product is battery powered.

\*\* Product has less than 20-Watts active input power.

Corvallis, OR USA March 20, 2001

Pennis C Opth Division Manager

#### **CAUTION:**

Approved accessories only may be used with this equipment. In general, all cables must be high quality, shielded, correctly terminated, and normally restricted to two meters in length. AC adaptors approved for this product employ special provisions to avoid radio interference and should not be altered or substituted.

Unapproved modifications or operations beyond or in conflict with these instructions for use may void authorization by the authorities to operate the equipment.

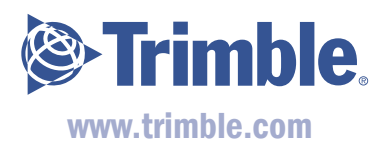

Data subject to change. Edition 11/20/03 Rev. B

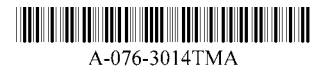